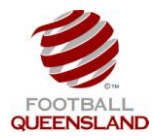

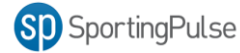

- You will need to do the following steps to provide access to your clubs Coaches / Managers whom you want to be able to **Select Teams** or **Enter Match Results** for particular teams during the season.
- To be granted access the Coach / Manager must first have a SportingPulse Passport.
- A person can be granted access to more than one team.

The process for allocating access is:

- 1. Club Administrator Logs into SportingPulse via <a href="https://passport.sportingpulse.com/login">https://passport.sportingpulse.com/login</a>.
- 2. Click on Membership and Results Entry

| SportingPulse                                                                                                    | Graham Support Sign out                                                                                   |
|----------------------------------------------------------------------------------------------------|----------------------------------------------------------------------------------------------------|
| SP Passport                                                                                                    |                                                                                                    |
| Account Info                                                                                                    |                                                                                                    |
| Link year<br>Feetback ar<br>Indire receiver<br>Indire receiver<br>Indire r | lqueensland.com.au                                                                                        |
| NEW: Connect your SP Membership dat                                                                                                    | abase to Passport                                                                                         |
| Logins                                                                                                    | Communications                                                                                            |
| Membership & Results Entry<br>Nick here to access your Membership and Results Entry<br>pages 1 your access your Membership and easierd you can<br>also set up new access points here.                                                                                                    | Newsletters<br>Access, manage, search and add your Newsletter<br>preferences here.                        |
| Websites<br>Click to access your SportingPulse Standard and Advanced<br>Website permissions. Authorneed users are added<br>automatically to Passport records.                                                                                                    |                                                                                                    |
|                                                                                                    | T <u>erms &amp; Continues</u> © Copyright SponningPulse Pry Ltd 2012. All rights reserved. 🚳 SponthyPulse |
|                                                                                                    |                                                                                                    |

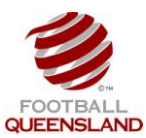

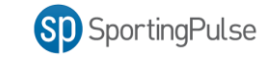

3. Click on your Club Name

| SportingPulse                                                 | Graham                                                                                                    | Support    | Sign out |
|---------------------------------------------------------------|----------------------------------------------------------------------------------------------------|------------|----------|
| SD Memb                                                       | ership                                                                                                    |            |          |
| SP Membership Account                                         | Ints<br>: you would like to access from the list below or link another to your SP Passport via the form at the bottom of                                                    | this page. |          |
| Albany Cree<br>Soccer Club<br>FO - Football<br>Football Feder | ak Excelsion<br>Inc.<br>Brisbane<br>ration Australia                                                                                                    |            |          |
| Link SP Membershi                                             | p Account                                                                                                    |            |          |
| If you have not linked your acc                               | (a) memberskip you with be able to login by clicking on it above. (u) please enter your SP Membership username and password below to just that account to your SP Passport. | t          |          |
| Username                                                      |                                                                                                    |            |          |
| Password                                                      |                                                                                                    |            |          |
| Link Account                                                  |                                                                                                    |            |          |
|                                                               |                                                                                                    |            |          |
|                                                               | © Capyright SportingPulse Pty Ltd. 2012. All rights reserved.                                                                                                    |            |          |

4. Click on the Teams Menu

|                         |                    |                       | rearrs (communications)               | Reports          | 4             | ADVANCED SEARCH | 1 |
|-------------------------|--------------------|-----------------------|---------------------------------------|------------------|---------------|-----------------|---|
| Albany C                | creek Exc          | elsior Soccer (       | Club Inc                              |                  |               |                 |   |
|                         | Details            | 5 <u>Edit</u>         |                                       |                  |               |                 |   |
| LEANY<br>MER<br>VCTLMOR | Address            | 2/2                   |                                       |                  |               |                 |   |
|                         | P.U. Box<br>ALBANY | CREEK                 |                                       |                  |               |                 |   |
| Edit Logo               | Queensla           | ind, , 4035           |                                       |                  |               |                 |   |
| Details                 | Phone 61           | (0) 4 15745055        |                                       |                  |               |                 |   |
|                         |                    |                       |                                       |                  |               |                 |   |
|                         |                    | NEW F<br>Search, find | EATURES<br>and store the teams you pl | ay for or follow | SportingPulse |                 |   |

5. Click on the **icon** next to the Team you wish to grant access to.

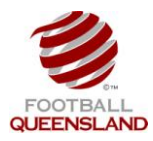

## Granting Coach / Manager Access to a Team

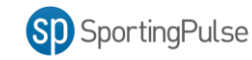

| FOOTBALL<br>FEDERATION<br>AUSTRALIA                                                                                                    | Compet                                                                                                    | ition M                                                      | lanag                                                                     | ement                 |                 |                |                                                |
|----------------------------------------------------------------------------------------------------|----------------------------------------------------------------------------------------------------|--------------------------------------------------------------|---------------------------------------------------------------------------|-----------------------|-----------------|----------------|------------------------------------------------|
| LEVEL SELECTION Alban                                                                                                    | ny Creek Excelsior Soccer                                                                                                    | CLUB 💽                                                       |                                                                           |                       |                 |                |                                                |
| ashboard Individuals                                                                                                    | Comp Management Teams                                                                                                    | Communicatio                                                 | ns Reports                                                                |                       | Q               | DVANCED SEARCH |                                                |
| Feams in Club                                                                                                    |                                                                                                    |                                                              |                                                                           |                       |                 |                |                                                |
|                                                                                                    |                                                                                                    |                                                              |                                                                           |                       |                 |                |                                                |
|                                                                                                    |                                                                                                    |                                                              |                                                                           | Shawing - Sesson 2013 | Age Group -AI A | ge Groups 💽    | Active                                         |
| Tean Name                                                                                                    | Competition                                                                                                    | Season                                                       | Age Group                                                                 | Contact Name          | Email           | Phone          | Active                                         |
| C Alb ny Creek                                                                                                    | Brisbane Premier League Rese                                                                                                    | 2013                                                         | AAM                                                                       |                       |                 |                | •                                              |
|                                                                                                    | Coophire League                                                                                                    | 2013                                                         | AAW                                                                       |                       |                 |                |                                                |
| kibany Creek                                                                                                    | Sabbille reagne                                                                                                    |                                                              |                                                                           |                       |                 |                |                                                |
| Albany Creek                                                                                                    | U13 Brisbane Premier League                                                                                                    | 2013                                                         | U13                                                                       |                       |                 |                | R                                              |
| Albany Creek                                                                                                    | U13 Brisbane Premier League<br>U12 Brisbane Premier League                                                                                                    | 2013<br>2013                                                 | U13<br>U12                                                                |                       |                 |                | 2                                              |
| Klany Creek     Albany Creek     Albany Creek     Albany Creek     Albany Creek                                                                                                    | U13 Brisbane Premier League<br>U12 Brisbane Premier League<br>U12 Brisbane Premier League                                                                                                    | 2013<br>2013<br>2013                                         | U13<br>U12<br>U14                                                         |                       |                 |                | <u>त्र</u><br>त्र                              |
| Albany Creek     Albany Creek     Albany Creek     Albany Creek     Albany Creek     Albany Creek     Albany Creek                                                                                                    | U13 Brisbane Premier League<br>U12 Brisbane Premier League<br>U14 Brisbane Premier League<br>Brisbane Premier League                                                                                                    | 2013<br>2013<br>2013<br>2013<br>2013                         | U13<br>U12<br>U14<br>AAM                                                  |                       |                 |                | <u>র</u> র র র                                 |
| Albany Creek     Albany Creek     Albany Creek     Albany Creek     Albany Creek     Albany Creek     Albany Creek     Albany Creek     Albany Creek                                                                                                    | Jappinine League<br>U13 Brisbane Premier League<br>U12 Brisbane Premier League<br>U14 Brisbane Premier League<br>Brisbane Premier League<br>U15 Brisbane Premier League                                                                                                    | 2013<br>2013<br>2013<br>2013<br>2013<br>2013                 | U13<br>U12<br>U14<br>AAM<br>U15                                           |                       |                 |                | R<br>R<br>R<br>R<br>R<br>R                     |
| Albany Creek Albany Creek Albany Creek Albany Creek Albany Creek Albany Creek Albany Creek Albany Creek Albany Creek                                                                                                    | Jappnine League<br>U13 Brisbane Premier League<br>U14 Brisbane Premier League<br>U14 Brisbane Premier League<br>Brisbane Premier League<br>U15 Brisbane Premier League<br>Canale Cup                                                                                                    | 2013<br>2013<br>2013<br>2013<br>2013<br>2013<br>2013         | U13<br>U12<br>U14<br>AAM<br>U15<br>AAM                                    |                       |                 |                | R R R R R                                      |
| Albany Creek     Albany Creek     Albany Creek     Albany Creek     Albany Creek     Albany Creek     Albany Creek     Albany Creek     Albany Creek     Albany Creek                                                                                                    | U13 Brisbane Premier League<br>U12 Brisbane Premier League<br>U14 Brisbane Premier League<br>Brisbane Premier League<br>U15 Brisbane Premier League<br>Canala Cup<br>U16 Brisbane Premier League                                                                                                    | 2013<br>2013<br>2013<br>2013<br>2013<br>2013<br>2013<br>2013 | U13<br>U12<br>U14<br>AAM<br>U15<br>AAM<br>U16                             |                       |                 |                | R R R R R R R                                  |
| Abany Oreek           Albany Oreek           Albany Oreek           Q           Albany Oreek           Q           Albany Oreek           Q           Albany Oreek           Q           Albany Oreek           Q           Albany Oreek           Q           Albany Oreek           Q           Albany Oreek           Q           Albany Oreek           Q           Albany Oreek                                                                                                    | Jappine cesju<br>U13 Srisbane Premier Lesgue<br>U14 Srisbane Premier Lesgue<br>U14 Srisbane Premier Lesgue<br>U15 Brisbane Premier Lesgue<br>U15 Brisbane Premier Lesgue<br>U16 Srisbane Premier Lesgue<br>U12 Julior Pre Season                                                                                                    | 2013<br>2013<br>2013<br>2013<br>2013<br>2013<br>2013<br>2013 | U13<br>U12<br>U14<br>AAM<br>U15<br>AAM<br>U16<br>U12                      |                       |                 |                | R<br>R<br>R<br>R<br>R<br>R<br>R<br>R<br>R<br>R |
| Abary Oreek     Abary Oreek     Abary Oreek     Abary Oreek     Abary Oreek     Abary Oreek     Abary Oreek     Abary Oreek     Abary Oreek     Abary Oreek     Abary Oreek     Abary Oreek     Abary Oreek     Abary Oreek     Abary Oreek     Abary Oreek                                                                                                        | Septime casque<br>U13 Brisbane Premier League<br>U14 Brisbane Premier League<br>U14 Brisbane Premier League<br>Brisbane Premier League<br>Canala Cup<br>U16 Brisbane Premier League<br>U16 Brisbane Premier League<br>U16 Brisbane Premier League U112<br>Brisbane Premier League U112.                                                          | 2013<br>2013<br>2013<br>2013<br>2013<br>2013<br>2013<br>2013 | U13<br>U12<br>U14<br>AAM<br>U15<br>AAM<br>U16<br>U12<br>AAM               |                       |                 |                | R R R R R R R R R R R R R R R R R R R          |
| Abany Creek           Albany Creek           Albany Creek                                                                                                    | Jappine casgue<br>U13 Brisbane Premier Lasgue<br>U12 Brisbane Premier Lasgue<br>U14 Brisbane Premier Lasgue<br>U15 Brisbane Premier Lasgue<br>Canala Cup<br>U16 Brisbane Premier Lasgue<br>U12 Junior Pre Sason<br>Brisbane Premier Lasgue U12<br>U16 Brisbane Premier Lasgue U12<br>U16 Brisbane Premier Lasgue U12<br>Mean Pre-Sason Primolias | 2013<br>2013<br>2013<br>2013<br>2013<br>2013<br>2013<br>2013 | U13<br>U12<br>U14<br>AAM<br>U15<br>AAM<br>U18<br>U18<br>U12<br>AAM        |                       |                 |                | R R R R R R R R R R R R R R R R R R R          |
| Abary Oreek     Abary Oreek     Abary Ore | Jappine cesyle<br>U13 Bribbane Premier Lesgue<br>U12 Bribbane Premier Lesgue<br>U14 Bribbane Premier Lesgue<br>U15 Bribbane Premier Lesgue<br>U15 Bribbane Premier Lesgue<br>U16 Bribbane Premier Lesgue<br>U12 Junior Pre Season<br>Bribbane Premier Lesgue U13.<br>Mens Pre-Season Prindiles<br>Oorika Cop                                     | 2013<br>2013<br>2013<br>2013<br>2013<br>2013<br>2013<br>2013 | U13<br>U12<br>U14<br>AAM<br>U15<br>AAM<br>U15<br>U16<br>U12<br>AAM<br>AAM |                       |                 |                | RRRRRRR                                        |

6. Click on the **Settings** Wheel.

| SportingPulse   |                            |                   |                     |                  |              |              |                                              | Graham               | Support Sign |
|-----------------|----------------------------|-------------------|---------------------|------------------|--------------|--------------|----------------------------------------------|----------------------|--------------|
|                 | TBALL<br>ERATION<br>TRALIA | C                 | ompeti              | itior            | n Ma         | nag          | ement                                        |                      |              |
| LEVEL SE        | LECTION AL                 | bany Creek        |                     | TEAM 星           |              |              |                                              |                      |              |
| Dashboard       | Individuals                | Competitions      | Communication       | s Rep            | orts         |              | ٩                                            | ADVANCED SEA         |              |
| Albany (        | Creek                      |                   |                     |                  |              |              |                                              |                      |              |
| Edit Logo       |                            |                   |                     |                  |              |              |                                              |                      |              |
|                 |                            | NE<br>Sear        | CW FEATU            | JRES<br>the tear | ns you pla   | ay for or fo | low                                          | Pulse                |              |
|                 |                            |                   |                     |                  |              |              |                                              |                      |              |
| If you experies | ice any proble             | ms with SportingF | 'ulse Membership or | you wish         | to provide : | any feedbaci | please contact us at <u>support.sporting</u> | pulse.com.           |              |
| Competitio      | on History                 | P14               | 0.0                 | 0 1              |              |              |                                              |                      | 6            |
| D.1. D.         | Competition I              | inte              | Date started        | A Canada         | Outdoor      | Type         | Ver                                          | Active Competition ? | 2012         |

7. Click on the User Management Option

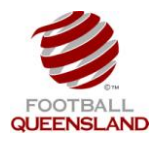

## Granting Coach / Manager Access to a Team

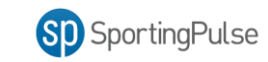

| SportingPulse              | 2                             |                   |                       |                  |           |              |                                                                                                    | <u>Graham</u>        | Support Sign out             |
|----------------------------|-------------------------------|-------------------|-----------------------|------------------|-----------|--------------|----------------------------------------------------------------------------------------------------|----------------------|------------------------------|
|                            | OTBALL<br>DERATION<br>STRALIA | G                 | ompeti                | tion             | Ma        | nag          | ement                                                                                                    |                      |                              |
| LEVEL S                    |                               | bany Creek        |                       | TEAM 💽           |           |              |                                                                                                    |                      |                              |
| lashboard                  | Individuals                   | Competitions      | Communications        | Report           | s         |              | ٩                                                                                                    |                      | Ö                            |
| Albany                     | Creek                         |                   |                       |                  |           |              |                                                                                                    |                      | User Management<br>Audit Loo |
|                            | Detai                         | ls <u>edit</u>    |                       | Team (           | Contact   | s            |                                                                                                    |                      |                              |
| EUR LOUD                   |                               | NE<br>See y       | WFEATU                | RES<br>d use our | maps to   | o get there  | Control Control Contro | Puse                 |                              |
| f you experie<br>Competiti | on History                    | ms with SportingP | 'ulse Membership or y | you wish to      | provide a | any feedback | please contact us at <u>support.sporting</u>                                                                                                    | <u>ipulse.com</u> .  |                              |
|                            | Competition 1                 | litle             | Date Started          | Grade            | Level     | Type         | Team Active in Competition 2                                                                                                    | Active Competition 2 | S                            |
|                            |                               |                   |                       |                  |           |              | reality with a moon perior r                                                                                                    | Active Competition : | Season                       |

8. Enter in the email address of the Coach / Manager's Passport and Click the Add button.

|   | SportingPuls      | e                             |                        |                                    |                    |                      |      |                                    | Graham                   | Support | <u>Sign out</u>    |
|---|-------------------|-------------------------------|------------------------|------------------------------------|--------------------|----------------------|------|------------------------------------|--------------------------|---------|--------------------|
|   | FOI<br>FEI<br>AUS | OTBALL<br>DERATION<br>STRALIA | C                      | ompetit                            | ion N              | lanagei              | ment |                                    |                          |         |                    |
|   | off Level S       | SELECTION AL                  | bany Creek             | Т                                  | EAM 💶              |                      |      |                                    |                          |         | <b>K Z</b><br>12 N |
|   | Dashboard         | Individuals                   | Competitions           | Communications                     | Reports            |                      |      | ٩                                  | ADVANCED                 | SEARCH  | ₽                  |
|   | User M            | anageme                       | ent                    |                                    |                    |                      |      |                                    |                          |         |                    |
|   | There are no      | authorised users              | s for this organisatio | n                                  |                    |                      |      |                                    |                          |         |                    |
|   | Grant a u         | ser access                    |                        |                                    |                    |                      |      |                                    |                          |         |                    |
|   | To grant acce     | ss to a user they             | rmust hold a confirm   | ned SP Passport.                   |                    |                      |      |                                    |                          |         |                    |
|   | Email Address     | grahaml@foot                  | tballqueensland.con    | n.au                               | >                  |                      |      |                                    |                          |         |                    |
|   | Read Only Acce    | 55 🗖                          |                        |                                    |                    |                      |      |                                    |                          |         |                    |
| < | Add               |                               |                        |                                    |                    |                      |      |                                    |                          |         |                    |
|   |                   |                               |                        |                                    |                    |                      |      |                                    |                          |         |                    |
|   |                   |                               | N E<br>Sear            | CW FEATUR<br>ch, find and store th | RES<br>le teams yo | u play for or follow |      | SD SportingPulse                   |                          |         |                    |
|   | _                 | _                             |                        |                                    | _                  |                      |      | Copyright SportingPulse Pty Ltd 20 | 12. All rights reserved. | Spor    | tingPulse          |

9. If the add was successful a green user access granted message appears

|                |                   | burry or cen          |                  | LAM     |            |    |               |              |
|----------------|-------------------|-----------------------|------------------|---------|------------|----|---------------|--------------|
| Dashboard      | Individuals       | Competitions          | Communications   | Reports |            | Q, |               | ADVANCED SEA |
| l Icer M       | anageme           | ent                   |                  |         |            |    |               |              |
| USCI MI        | anagerne          | ant                   |                  |         |            |    |               |              |
| User acce      | ss granted        |                       |                  |         |            |    |               |              |
| The following  | users are autho   | rised to login at thi | s level.         |         |            |    |               |              |
| Name           |                   |                       | Access           |         | Last LogIn |    |               |              |
| Graham Lee     |                   |                       | Full             |         |            |    | <u>Delete</u> |              |
| Grant a us     | ser access        |                       |                  |         |            |    |               |              |
| To grant acces | ss to a user they | must hold a confir    | med SP Passport. |         |            |    |               |              |
|                |                   |                       |                  |         |            |    |               |              |
| Email Address: |                   |                       |                  |         |            |    |               |              |

10. If the add was not successful an error message appears. This is usually due to the email address being entered incorrectly or the Coach / Manager not having registered for a SportingPulse Passport

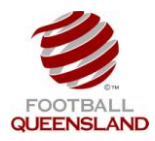

## Granting Coach / Manager Access to a Team

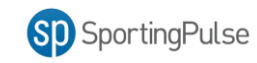

| LEVEL SELECTION Albany Cro                                                                                | eek 1                               |            |   |        |             |
|----------------------------------------------------------------------------------------------------|-------------------------------------|------------|---|--------|-------------|
| ishboard Individuals Comp                                                                                 | petitions Communications            | Reports    | ٩ | ADVAJ  | NCED SEARCH |
| leer Management                                                                                           |                                     |            |   |        |             |
|                                                                                                    |                                     |            |   |        |             |
| I'm sorry I cannot find that user                                                                         |                                     |            |   |        |             |
| ne following users are authorised to l                                                                    | ogin at this level.                 |            |   |        |             |
| lame                                                                                                    | Access                              | Last Login |   |        |             |
| ome                                                                                                    |                                     |            |   | Delete |             |
| iraham Lee                                                                                                | Full                                |            |   |        |             |
| rant a user access                                                                                        | Full                                |            |   |        |             |
| iraham Lee<br>irant a USER access<br>) grant access to a user they must ho                                | Full                                |            |   |        |             |
| iranam Lee<br>irant a USER access<br>) grant access to a user they must ho<br>hall Address:               | Full                                |            |   | ,      |             |
| irraham Lee irraham Lee a grant access a grant access to a user they must ho nail Address: ad Only Access | Fuil<br>Id a confirmed SP Passport. |            |   | ,      |             |